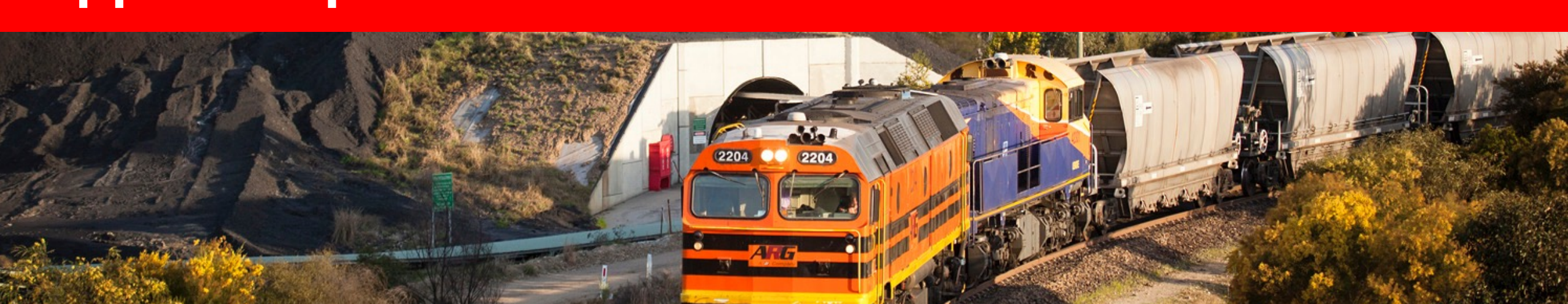

## Supplier Experience – Yancoal SAP Business Network

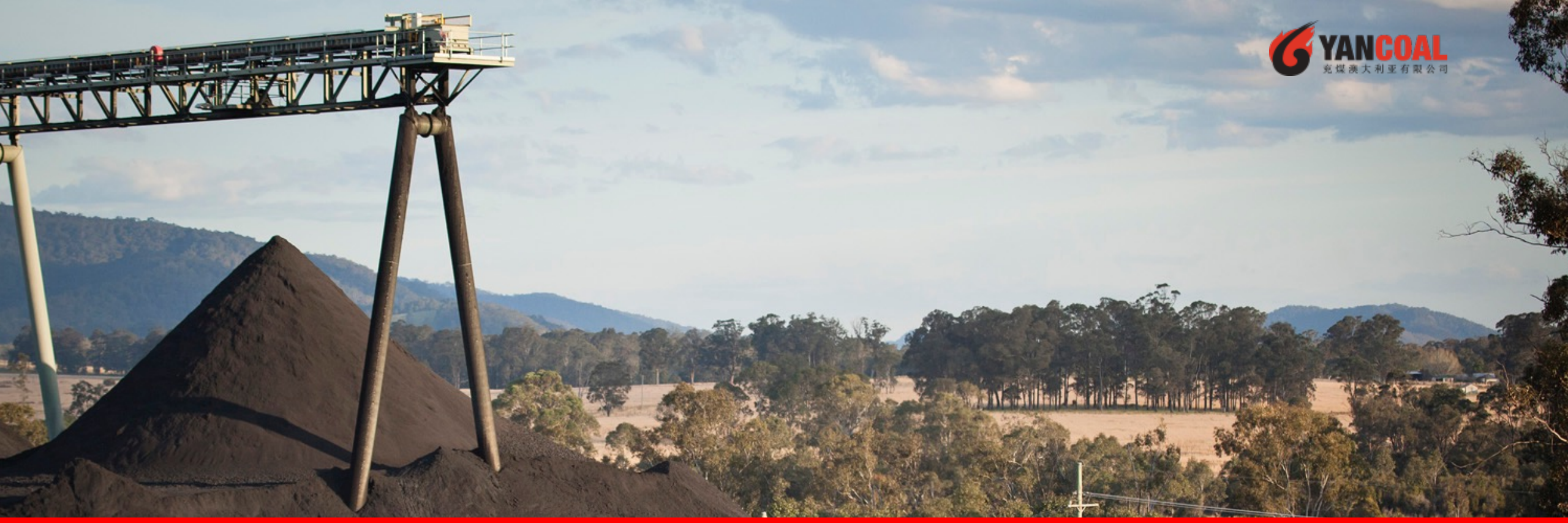

#### **HOME – Table of Contents**

**SECTION 1:** 

SAP Business Network Network Overview SECTION 2: Supplier Registration

#### **SECTION 1: SAP Business Network Network Overview**

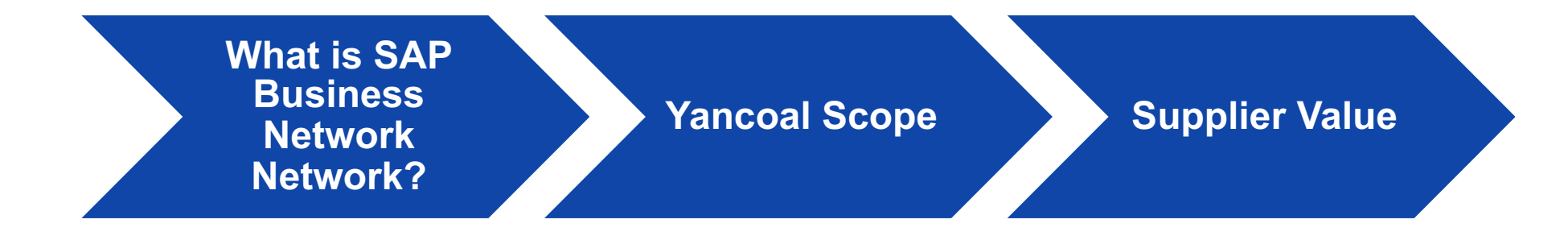

#### What is SAP Business Network Network?

Yancoal has selected SAP Business Network Network as their electronic transaction provider – You have been invited to join SAP Business Network Network and start transacting electronically with them.

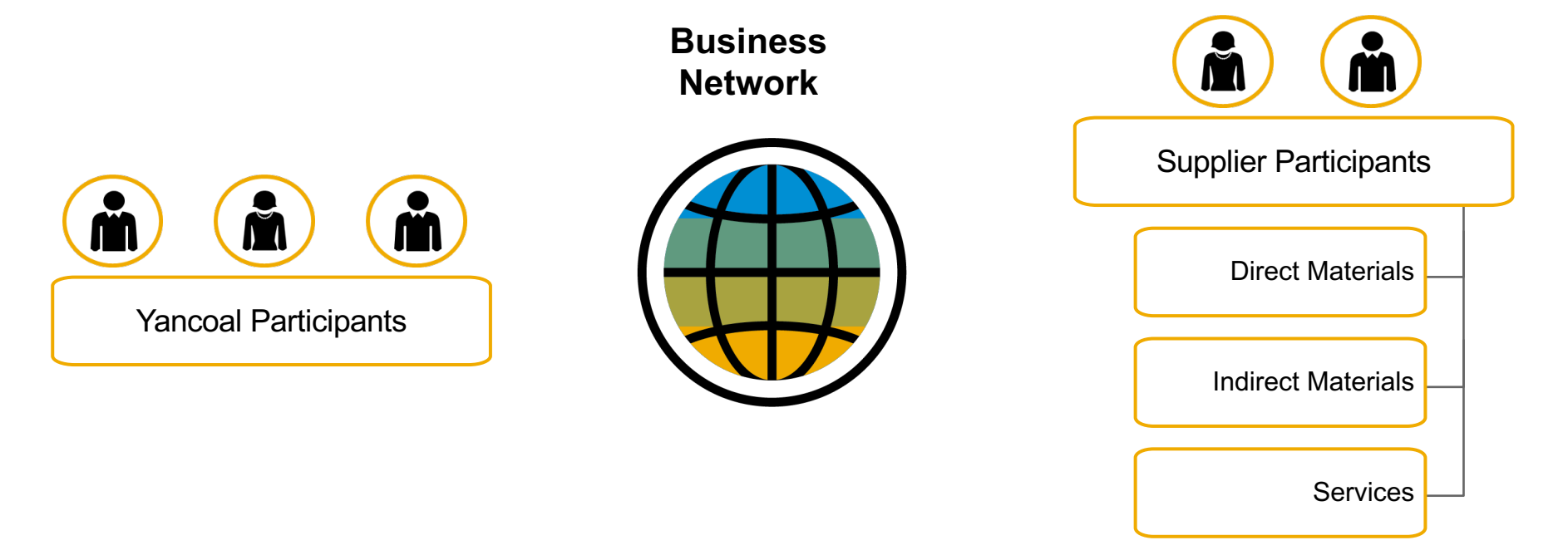

#### Yancoal Scope for Ariba

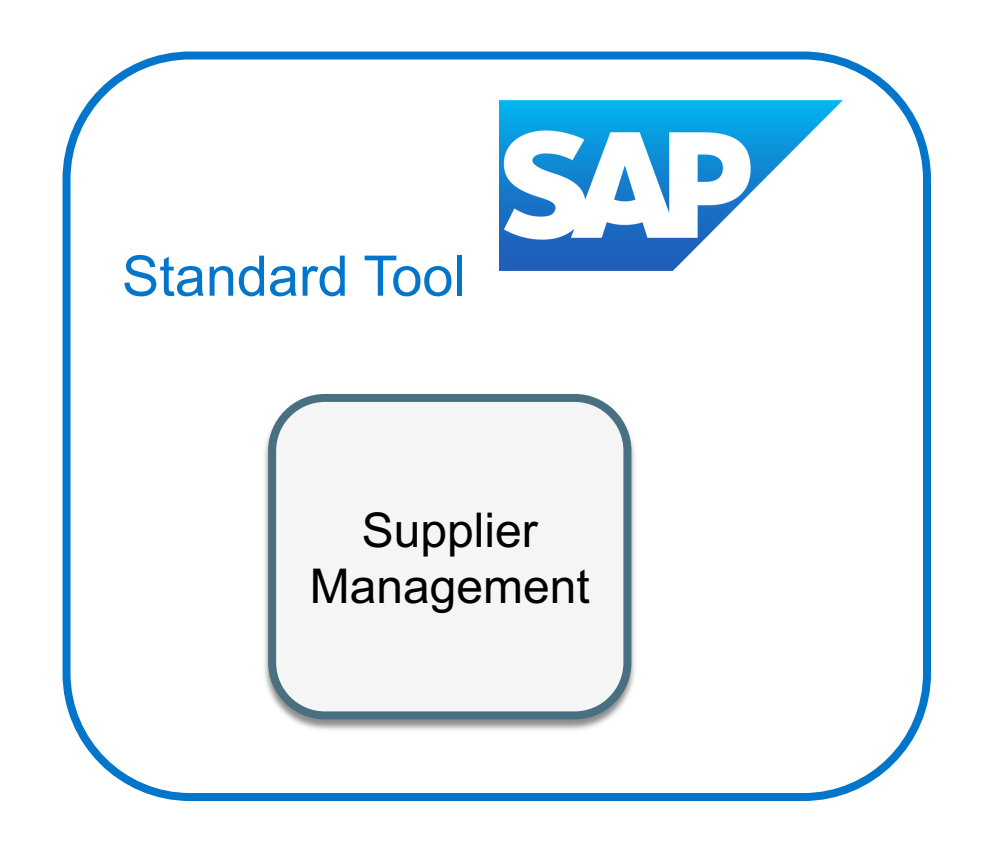

Yancoal's primary focus is Supplier Registration for 2023.

Supplier information will be self-managed via the SAP Business Network Network. Suppliers will be invited to complete a Supplier Registration Questionnaire, and once Registered, will be able to make updates to their details at any time – no need to reach out to Yancoal to request changes.

As we expand our Ariba footprint we ensure our valued Suppliers are kept informed.

### SAP Business Network Can Help You With...

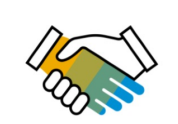

Enhanced collaboration and the ability to manage your commercial relationship with us with us via one single digital platform

| $\sim$ | $ \rightarrow $ |
|--------|-----------------|
| 1      |                 |
| -      |                 |
| -      |                 |
|        |                 |

The ability to create, own and manage your digital Supplier Profile - enabling electronic trade with us and potentially other Yancoal organisations that are SAP Business Network Network enabled

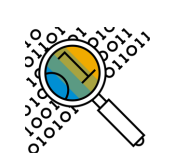

Greater visibility and transparency of the status of business transactions (e.g. Supplier Communications, Notifications), sourcing events and opportunities *(Future enhancement post 2023)* 

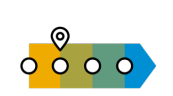

Greater visibility of to our end-to-end procurement process (*Future enhancement post 2023*)

### **Cost Implications**

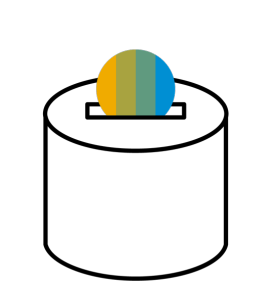

In order for a Supplier to conduct business with us via the 3 new SAP Business Network Modules, they will need the following :

• a device that can access the internet via a browser (Desktop, Laptop, Tablet or Smart Phone)

#### Suppliers incur no costs to:

- create their supplier profile
- create a new SAP Business Network Standard Account
- participate in any **sourcing** event (including Registration and Qualification Questionnaires)

### **SECTION 2: Supplier Registration**

**Supplier Registration** 

### Existing Suppliers – Registration purchasing@yancoal.com.au

You will receive an **invitation by email** to register with us.

Click on the "CLICK HERE" link to register.

From: Ariba Administrator <no-reply@ansmtp.ariba.com> Sent: Thursday, May 28, 2020 12:33 PM To: Glass, George < George.glass@az\_consulting.com> Subject: Invitation: Register to become a supplier with XYZ Enterprises XYZ Enterprises Register as a supplier with XYZ Enterprises Hello! George Glass has invited you to register to become a supplier with XYZ Enterprises. Start by creating an account with Ariba Network. It's free. XYZ Enterprises uses Ariba Network to manage its sourcing and procurement activities and to collaborate with suppliers. If A-Z Consulting already has an account with Ariba Network, sign in with your username and password. Click Here to create account now You are receiving this email because your customer, XYZ Enterprises, has identified you as the appropriate contact for this correspondence. If you are not the correct contact, please contact XYZ Enterprises. Offices | Data Policy | Contact Us | Customer Support

You will be directed to the **Welcome page – SAP Business Network Proposals & Questionnaires** with two ways to proceed:

- A. Click **Sign up**, if you don't have an SAP Business Network Network Account
- B. Click Log In, if you already have an SAP Business Network Network Account

| P Ariba Proposals and Questionaire                                                                                                    | ?   |                                                                                                    | 2                                      |
|----------------------------------------------------------------------------------------------------|-----|----------------------------------------------------------------------------------------------------|----------------------------------------|
|                                                                                                    |     | Search                                                                                                    | 1                                      |
| Welcome, Tim Jones                                                                                                    | 7   | Error: "The username and passworr<br>entered has already merged to<br>another Ariba Sourcing user account | d<br>nr                                |
|                                                                                                    |     | Error: The username and password pair you entered was not found                                           |                                        |
| Name a question of Click here to see a Quick start guide.                                                                                                    |     | What are some registration tips for Ariba Network Suppliers?                                              |                                        |
| Sign up as a support with Consulting result of Define - TEST of OH Anton. Consulting Realm for Demo - TEST uses SAP Ariba to manage procurement activities. Craste as 6.8 Ariba support ansars your response to a procurement activities required by Consulting Realm for Demo - TEST.                                                                                                    |     | Error: "User already exists. Please<br>enter a different username."                                       | <b>+</b>                               |
|                                                                                                    |     | How do I participate in my buyer's event using an email invitation?                                       | Notice the Quick S<br>Guide, FAQs, and |
| Already have an account?                                                                                                    |     | What are some common issues when registering an account?                                                  | other Help informa                     |
| About Ariba Network                                                                                                    | nce | Can my company have multiple accounts?                                                                    | in the AN portal.                      |
| you have completed the registration, you will be able to:   • Respond more efficiently to your customer requests Work more available theore of work theore of work theorem of the theorem of the theorem |     | How do I register a new account?                                                                          |                                        |
| York nitroe quarky mini you coatones in as assess or work on approven     Strengthen your relationships with customers using an Ariba Network's solution     Review pending sourcing events for multiple buyers with one login     Apply your Company Profile across Ariba Networks or your and that assess and the sourcing activities                                                                                                    |     | How do I merge a new invitation account with an existing account?                                         |                                        |
| Moving to the Ariba Network allows you to log into a single location to manage:<br>• All your Ariba customer relationships                                                                                                    |     | Can I merge two separate accounts with different AN IDs?                                                  | 3                                      |
| All your event actions, tasks and transactions     Your profile information     All your registration activities     Your contact and user administrative tasks                                                                                                    |     | After you register                                                                                        |                                        |
|                                                                                                    |     | View more                                                                                                 |                                        |
|                                                                                                    |     |                                                                                                    |                                        |
|                                                                                                    |     | Top 5 FAQs                                                                                                |                                        |
|                                                                                                    |     | Documentation Support                                                                                     |                                        |

### **Supplier Registration – Sign Up**

To create a new account, fill in all required fields and click "Create account and continue".

| SAP | Ariba Proposals & Questionnaires                                        |                         |                                                    |                                                                                        |                                                                           |                                    | 0                                                                                                    |
|-----|-------------------------------------------------------------------------|-------------------------|----------------------------------------------------|----------------------------------------------------------------------------------------|---------------------------------------------------------------------------|------------------------------------|----------------------------------------------------------------------------------------------------|
|     | Create account<br>First, create an SAP Ariba supplier account, then com | plete questionnaires re | equired by Volvo Information Technology AB - TEST. |                                                                                        |                                                                           |                                    | Create account and continue Cancel                                                                                                    |
|     | Company information                                                     |                         |                                                    |                                                                                        |                                                                           |                                    |                                                                                                    |
|     |                                                                         |                         |                                                    |                                                                                        |                                                                           | Indicates a requ                   | ired field                                                                                                    |
|     | Company Name: *                                                         | ARIBA SUPPLIER          | R TRAINING                                         |                                                                                        |                                                                           |                                    |                                                                                                    |
|     | Country: *                                                              | United States (U        | JSA] 🖉 🗸                                           | f your company has more than<br>nore addresses such as your sh<br>our company profile. | one office, enter the main office a<br>ipping address, billing address or | ddress. You can<br>other addresse: | enter in                                                                                                    |
|     | Address: *                                                              | Line 1                  |                                                    |                                                                                        |                                                                           |                                    |                                                                                                    |
|     |                                                                         | Line 2<br>Line 3        | User account information                           |                                                                                        |                                                                           |                                    |                                                                                                    |
|     | City: *                                                                 |                         |                                                    |                                                                                        |                                                                           |                                    | * Indicates a required field                                                                                                    |
|     | State:*<br>Zip:*                                                        | Alabama [US-Al          | Name:*                                             | Karina                                                                                 | Nikolaeva                                                                 |                                    | SAP Ariba Privacy Statement                                                                                                    |
|     |                                                                         |                         | Email:*                                            |                                                                                        |                                                                           |                                    |                                                                                                    |
|     | User account information                                                |                         |                                                    | Use my email as my user                                                                | name                                                                      |                                    |                                                                                                    |
|     |                                                                         |                         | Username: *                                        | test-karina.nikolaeva@sag                                                              | p.com                                                                     |                                    | Must be in email formal(e.g.john())reveo.com)                                                                                                    |
|     |                                                                         |                         | Password: *                                        | Enter Password                                                                         |                                                                           |                                    | Must contain a minimum 8 characters including letters and numbers.                                                                                                    |
|     |                                                                         |                         |                                                    | Repeat Password                                                                        |                                                                           |                                    |                                                                                                    |
|     |                                                                         |                         | Language:                                          | English                                                                                | ~                                                                         |                                    | The language used when Ariba sends you configurable notifications. This is different<br>than your web b                                                                                                    |
|     |                                                                         |                         | Email orders to:*                                  | karina.nikolaeva@sap.con                                                               | n                                                                         |                                    | Costomers may read you their orders through Arba Henrock. To send orders to<br>multiple contacts in your organization, once a bioticulation but and enter the email<br>address here. You con change this surgime. |
|     |                                                                         |                         | Tell us more about your busine                     | ess                                                                                    |                                                                           |                                    |                                                                                                    |
|     |                                                                         |                         | Product and Service Categories:                    | Enter Product and Sen                                                                  | vice Categories                                                           |                                    | Add -or- Browse                                                                                                    |
|     |                                                                         |                         | Ship-to or Service Locations:                      | Sweden                                                                                 |                                                                           |                                    | Add -or: Browse                                                                                                    |
|     |                                                                         |                         | Tax ID:                                            | Optional                                                                               |                                                                           |                                    |                                                                                                    |

### **Supplier Registration – Sign Up**

The SAP Business Network Network might notice that your company already has an account on the SAP Business Network Network. If potential duplicates are flagged, they should be reviewed. Many suppliers choose to manage all of their SAP Business Network activities with all of their suppliers under one AN account. Some suppliers choose to manage in a more de-centralized way. After reviewing the potential duplicate accounts, you can choose to:

A: Continue to Account Creation, or

B: Go back to the previous page to choose to Login with your existing credentials for an existing account

If you think one of the flagged accounts looks like it does belong to your company, but you do not have login credentials for this account, get in touch with your SAP Business Network Account Administrator and ask them to set you up with access to Proposals & Questionnaires.

| ormation                  |                                                                                                    |                                                                                                    |
|---------------------------|----------------------------------------------------------------------------------------------------|----------------------------------------------------------------------------------------------------|
| any Name: *<br>Country: * | <ul> <li>Indicates a required field</li> <li>Rut         <ol> <li>Potential existing accounts</li> </ol> </li> </ul>                                              |                                                                                                    |
| Address: *                | We have noticed that there may already be an Ariba Network account registered by your company. 345 Please review before you create a new account. Review accounts | Ariba Proposals and Questionaire     Review duplicate Account     We noticed that your company may already register an Ariba Network account, please review the match results below, then: |
| City: *                   | Line 3                                                                                                    | <ul> <li>You can log in the account you are associated with</li> <li>Or, you can view the profile and contact the account administrator from there</li> </ul>                              |
| State: *                  | New Jersey [US-NJ]                                                                                                    | <ul> <li>Or, if there is no match, you can Continue Account Creation and we will progress your registration</li> <li>Or, you can Go back to previous page</li> </ul>                       |
|                           |                                                                                                    | Match Based On                                                                                                    |

COMPANY NAME

E-MAIL ADDRESS

TAX ID

DUNS NO.

### **Supplier Registration – Log In**

If you have an account, log in with your existing account credentials.

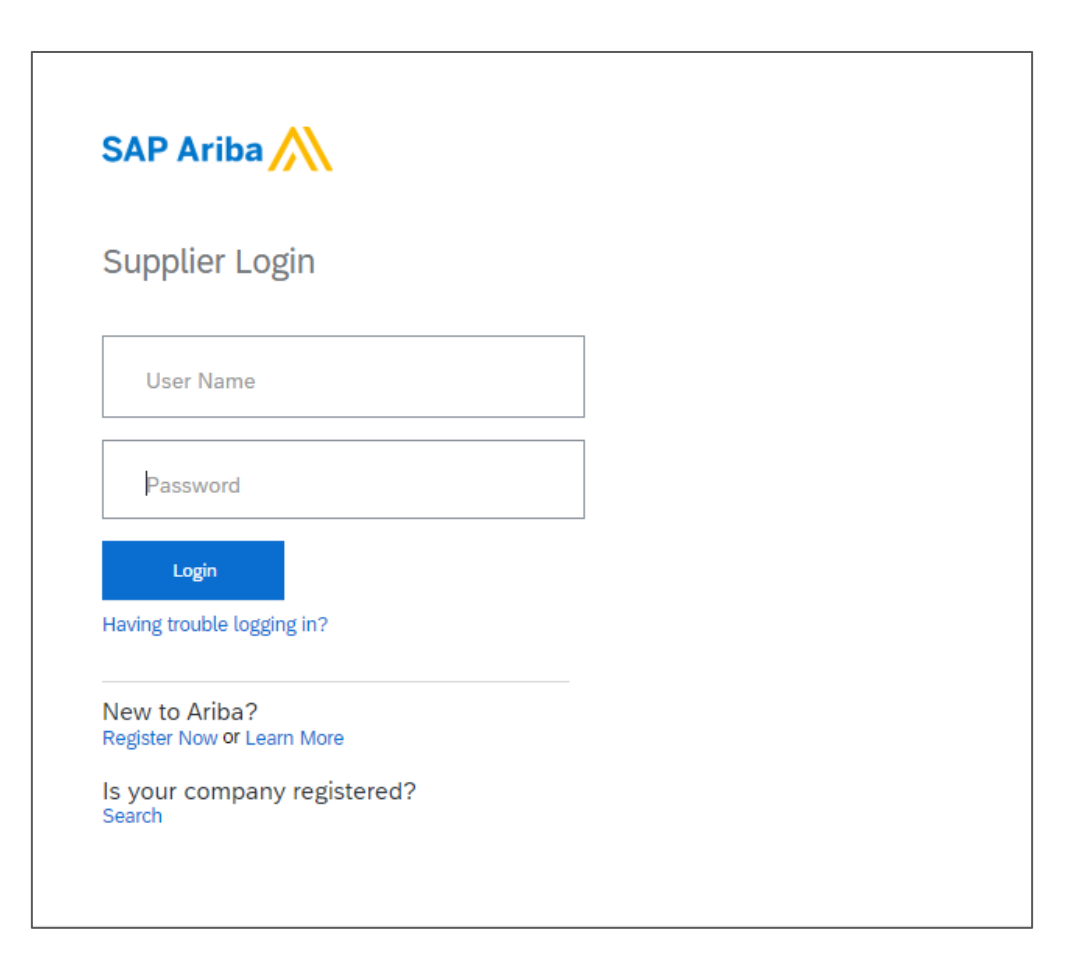

**IMPORTANT**: Upon clicking "**Create account and continue**" you will receive below auto-email confirming a new account created on the SAP Business Network Commerce Cloud for your supplier organization.

This confirmation does not indicate completion nor approval of your Supplier Registration Questionnaire for Yancoal (see slide 18).

| Welcome to the Ariba Commerce Cloud                                                                                                    |
|----------------------------------------------------------------------------------------------------|
| Ariba Commerce Cloud <ordersender-prod@ansmtp.ariba.com></ordersender-prod@ansmtp.ariba.com>                                                                                                    |
| i) If there are problems with how this message is displayed, click here to view it in a web browser.                                                                                                    |
| SAP Ariba /                                                                                                    |
| Welcome to the Ariba Commerce Cloud                                                                                                    |
| Your registration process on the Ariba Commerce Cloud for ARIBA SUPPLIER TRAINING is now<br>complete.                                                                                                    |
| Your organization's account ID:                                                                                                    |
| Your username: test-karina.nikolaeva12345@sap.com                                                                                                    |
| As the account administrator for this account, make sure to keep your username and password in a secure place. Do not share this information.                                                                                                    |
| If you registered after receiving an invitation from an Ariba On Demand Sourcing buyer, you can<br>now access and participate in the buyer's sourcing events. The Seller Collaboration Console<br>provides a centralized location for you to manage all your Ariba On Demand Sourcing events and<br>buyer relationships.                                                  |
| Ariba On Demand Sourcing buyers might request that you complete additional profile information<br>as part of their Supplier Profile Questionnaire. When you access customer requested fields for a<br>specific buyer, you will see a pop-up page with that buyer's name; that page contains the buyer's<br>customer requested fields.                                     |
| You can immediately perform administrative and configuration tasks such as creating users and<br>completing your company profile. If account administration is not part of your job responsibility,<br>you can transfer the administrator role at any time to another person in your organization whose<br>responsibilities are more in line with account administration. |

#### Fill in all required fields marked with an asterisk to complete the Yancoal Registration Questionnaire

| Console                           | Doc2464785608 - Supplier Registration Questionnaire                                    |                |                          | B 11me remaining<br>364 days             | 23:58:36 |
|-----------------------------------|----------------------------------------------------------------------------------------|----------------|--------------------------|------------------------------------------|----------|
| Event Messages<br>Event Details   | All Content                                                                            |                |                          |                                          | ■   >    |
| Response History<br>Response Team | Name †                                                                                 |                |                          |                                          |          |
|                                   | ▼ 1 General Supplier Information                                                       |                |                          |                                          | <u>^</u> |
| Event Contents                    | 1.1 Do you accept the <customer> code of business conduct?</customer>                  | * Unspecifie   | d 🗸                      |                                          |          |
| All Content                       | 1.2 Supplier full name                                                                 | *              |                          |                                          |          |
| 1 General Supplier<br>Inf         | 1.3 Country code (main and mobile telephone numbers)                                   | * Unspecifie   | d 🗸                      |                                          |          |
| 2 Bank Information                | 1.4 Main telephone number                                                              | *              |                          |                                          |          |
| 3 Tax Information                 | 1.5 Mobile telephone number                                                            | *              |                          |                                          |          |
|                                   |                                                                                        | *<br>Show More |                          |                                          |          |
|                                   |                                                                                        | Street:        | 345 Ocean Drive          | (i) House Number:                        | i        |
|                                   |                                                                                        | Street 2:      |                          | (i)                                      |          |
|                                   | 1.6 Main address                                                                       | Street 3:      |                          | ()                                       |          |
|                                   |                                                                                        | District:      |                          | <br>(j)                                  |          |
|                                   |                                                                                        | Postal Code:   | 08204 (i) City: Cape May | y (i                                     |          |
|                                   |                                                                                        | Country:       | United States (US)       | ✓ <sup>(i)</sup> Region: New Jersey (NJ) | v (i)    |
|                                   | (*) indicates a required field                                                         |                |                          |                                          |          |
|                                   | Submit Entire Response         Save draft         Compose Message         Excel Import |                |                          |                                          |          |

Once all questions have been answered, click the Submit button

| Doc2464785608 - Supplier Registration Questionnaire                                        |                                                 | C Time remaining 364 days 23:56:17 |
|--------------------------------------------------------------------------------------------|-------------------------------------------------|------------------------------------|
| All Content                                                                                |                                                 | <b></b>   ×                        |
| Name 1                                                                                     |                                                 |                                    |
| 1.10 Are you willing and able to provide electronic catalog content via the Ariba Network? | * No ~                                          | ·                                  |
| 1.11 Are you open to transacting with us using Recipient Created Tax Invoices?             | * No V                                          |                                    |
| ▼ 1.12 Transaction Information                                                             |                                                 |                                    |
| 1.12.1 E-mail address for purchase orders                                                  | * test@po.com                                   |                                    |
| 1.12.2 E-mail address for accounts receivable 🗸 Subm                                       | it this response? * test@ar.com                 |                                    |
| 2 Bank Information Click OK to su                                                          | ibmit.                                          |                                    |
| ▼ 3 Tax Information OK                                                                     | Cancel                                          |                                    |
|                                                                                            | *<br>Country: United States (US)                |                                    |
|                                                                                            | Tax Name TaxType Tax Number                     |                                    |
| 3.1 Tax number(s)                                                                          | USA: Social Security Number Organization        |                                    |
|                                                                                            | USA: Employer ID Number Organization 23-2344563 |                                    |
| (*) indicates a required field                                                             | LICA: Liniana Earm Identifier Armanisation      | · · ·                              |
| Submit Entire Response         Save draft         Compose Message                          | Excel Import                                    |                                    |

Your response has been successfully submitted!

The status of questionnaire is changed to "Pending Approval" while the questionnaire is routed for approvals. At this stage, you no longer can amend your response or revisit the draft, however you can Compose Message to Yancoal. After it is approved, the registration will open again, to allow for updates.

|                           | Pending Approv                          |
|---------------------------|-----------------------------------------|
|                           |                                         |
|                           |                                         |
|                           | I                                       |
|                           |                                         |
|                           | Yes                                     |
|                           | No                                      |
|                           | No                                      |
|                           |                                         |
|                           | test@po.com                             |
|                           | test@ar.com                             |
| View Bank Information (1) |                                         |
|                           |                                         |
|                           | Country: United States (US) (i)         |
|                           | Tax Name TaxType Tax Number             |
|                           | USA:<br>Social Organization<br>Security |
|                           | View Bank Information (1)               |

Compose Message

#### Supplier Registration (insert customer email)

Upon response submission, you will receive an auto-email informing the request is sent for Yancoal approval.

- > **Next step:** Yancoal to review the registration information.
- > Once your registration is approved, you will receive a confirmation of approval.

This confirmation indicates completion and submission of your supplier registration questionnaire for Yancoal. The approval email indicates that Yancoal approved the information provided on the registration questionnaire.

| Hello George Glass,                                                         |                                                                                                    |
|-----------------------------------------------------------------------------|----------------------------------------------------------------------------------------------------|
| XYZ Enterprises has received your registration information<br>for approval. | and will review it                                                                                                    |
| To check your registration status, log in to the XYZ Enterprised portal.    | ises supplier                                                                                                    |
| Click Here                                                                  | Subject: Approved: Supplier registration with XYZ Enterprises                                                                                                    |
|                                                                             | XYZ Enterprises                                                                                                    |
|                                                                             | Hello George Glass,                                                                                                    |
|                                                                             | Congratulations! Your supplier registration was approved.                                                                                                    |
|                                                                             | Log in to the supplier portal to see if you need to complete any tasks or qualifications before you can start doing business with XYZ Enterprises<br><u>Click Here</u> |
|                                                                             | Sincerely,<br>XYZ Enterprises                                                                                                    |

### **Self-Managing Supplier Details**

One of the mutual benefits to using SAP Business Network for supplier management is that it allows suppliers to self-maintain their data.

After the supplier registration questionnaire is approved by Yancoal, it will reopen to allow for updates. If at any time your company's information changes, you should log into the SAP Business Network Network and update the registration questionnaire to reflect the change.

Keeping the registration questionnaire up to date with accurate details at all times will ensure your company is paid on time and accurately and considered for potential business opportunities.

To update your registration questionnaire, log into the SAP Business Network Network, click on the link to open the questionnaire, click "revise response", make necessary updates, then click "submit".

Changes will be subject to approval.

#### Logging back into the SAP Business Network

Please note that once you've successfully registered through the invitation email, the invitation link can be reused to redirect you to the SAP Business Network login screen.

You can also navigate directly to <u>http://proposals.seller.SAP Business Network.com</u> to login. We recommend bookmarking this page to easily access the SAP Business Network Network moving forward.

If you cannot remember your credentials/login details, use the "forgot username or password" link to recover them.

If for some reason that does not work, you can contact SAP Business Network Support to retrieve your account. In such case, please have ready the AN ID delivered to you in the auto-email confirming a new account created on the SAP Business Network Commerce Cloud for your supplier organization. This will help the support agent identify your account to reset your password.

#### **Updating the Registration Questionnaire**

Once logged into your SAP Business Network Network account, ensure you are on the "Questionnaires & Proposals" tab and under the correct customer tab.

🐅 🖌 🖌 Salar Ariba Proposals & Questionnaires

Navigate to the Registration Questionnaires section. You will see the registration questionnaire. Notice the status of the questionnaire. If it is in a "Registered" status, you will be able to update it. If in a different status than Registered, you will not be able to make an update. Click on the questionnaire to open it.

| Registration Questionnaires         |               |                   |                                     |         |            |
|-------------------------------------|---------------|-------------------|-------------------------------------|---------|------------|
| Title                               | ID            | End Time ↓        | Commodity                           | Regions | Status     |
| ▼ Status: Open (1)                  |               |                   |                                     |         |            |
| Supplier registration questionnaire | Doc1900396153 | 4/3/2021 10:29 AM | Building and Construction View more | ALL ALL | Registered |

Once you open the questionnaire, you will see that you've already submitted a response, but you have an opportunity to Revise Response. Confirm you would like to revise your response, then, the questionnaire with open for editing.

| You have submitted a response for this event. Thank you for participating. |                   |                                                                                                    |
|----------------------------------------------------------------------------|-------------------|----------------------------------------------------------------------------------------------------|
|                                                                            | Revise Response i | Revise Response? You have already submitted a response for this event. Click OK if you would like to revise your response.     OK Cancel |

After you've made the necessary updates, click "Submit Entire Response". The updates will route to Yancoal for approval.

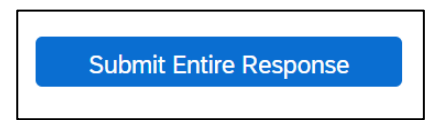

### Supplier Support & FAQs

### **SAP Business Network Customer Support for Suppliers**

#### The following support tools are available to suppliers:

- SAP SAP Business Network Help Center
  - Accessible directly from Supplier account upon login
  - Help sign is displayed in the upper right corner
  - Click on Help to see the panel on the right side
  - Popular topics and search bar become available for review

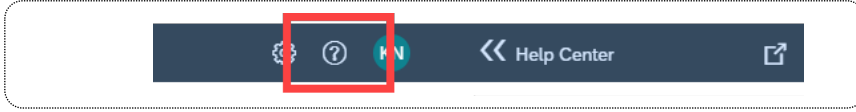

- Live chat, Email or Phone Support
  - Accessible directly from Supplier account upon login
  - Support sign is displayed in the lower right corner of Help Centre panel
  - Click on Support to open a new window
  - Fill in the topic you would like to get help with
  - Answer Yes or No in the "Contact SAP SAP Business Network Support" section
  - Depending on the answer, you will be directed to the appropriate support channel

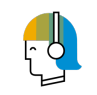

In 2019, approx. 88% of Customer Support Service Requests were self-served with the user finding the answer to their query quickly, easily and at a time that is suitable to them.

| SAP Ariba Proposals & Questionnaires 🗸                                                                    | Standard Account                            |                                                         |                                                                                      |                               | © 0 💌   | K Help Center                             | ď                                    |
|----------------------------------------------------------------------------------------------------|---------------------------------------------|---------------------------------------------------------|--------------------------------------------------------------------------------------|-------------------------------|---------|-------------------------------------------|--------------------------------------|
| VOLVO PROCUREMENT - TEST                                                                                  |                                             |                                                         |                                                                                      |                               |         | Search                                    | -                                    |
| There are no matched postings.                                                                            | Welcome to Ariba site. This site assists    | n identifying world class suppliers who are market lead | ers in quality, service, and cost. Ariba, Inc. administers this site in              | an effort to ensure market in | tegity. | How do I complet<br>Requested Profile     | e my Customer                        |
|                                                                                                    | Events                                      |                                                         |                                                                                      |                               |         | 🔫 Why can't I find a                      | n event?                             |
|                                                                                                    | Title ID                                    | End Time 4                                              | Event Type                                                                           |                               |         | Can't find what yo Try these search       | u are looking for?                   |
|                                                                                                    |                                             |                                                         | No items                                                                             |                               |         | How do I navigate                         | through the                          |
|                                                                                                    | Registration Questionnaires                 | _                                                       |                                                                                      |                               |         | Participating in ex                       | ents (4:53)                          |
|                                                                                                    | Title  Title  Status: Open (1)              | ID                                                      | End Time 4                                                                           | Status                        |         | Why can't I see m                         | v task on the                        |
|                                                                                                    | Supplier registration questionnaire         | Dec36407                                                | 1645 3/22/2020 1:55 PM                                                               | in Registra                   | fon     | Proposals tab?                            |                                      |
|                                                                                                    | Qualification Questionnaires                |                                                         |                                                                                      |                               |         | event                                     | sing a sourcing                      |
|                                                                                                    | Title ID En                                 | d Time 4 Con                                            | modity Regions                                                                       | Status                        |         | L need help conner<br>customer            | cting with a                         |
|                                                                                                    |                                             |                                                         |                                                                                      |                               |         | Does Ariba offer I<br>training?           | ve webinar                           |
|                                                                                                    | Tasks                                       |                                                         |                                                                                      | _                             |         | Error: "User alrea<br>enter a different u | dy exists. Please<br>semame."        |
| riba Exchange User Cor                                                                                    | mmunity                                     |                                                         |                                                                                      | Logout                        |         | How do I access<br>former administra      | end change the<br>tor's account?     |
| Search                                                                                                    |                                             | Q                                                       | Home Learnir                                                                         | na   Support                  |         | How do I participa<br>event using an er   | te in my buyer's<br>nail invitation? |
|                                                                                                    |                                             |                                                         |                                                                                      |                               |         | Can my company<br>accounts?               | have multiple                        |
| Support Center                                                                                            |                                             |                                                         |                                                                                      |                               |         | Supplier Basics (                         | 133)                                 |
| I need help with expired link                                                                             |                                             | Update                                                  | Common Troubleshooting Tags                                                          |                               |         | How do Lupdate                            | expiring profile                     |
|                                                                                                    |                                             |                                                         | Account navigation Contact account administrat                                       | tor Event content             |         | 2                                         | View more                            |
| How to approve or decline account link reque                                                              | ests                                        |                                                         | Proposals Company account settings Co                                                | ompany profile                |         | - antiertzion                             | Q Support                            |
| How to approve or decline account link reque                                                              | ests                                        |                                                         | View homepage Standard ac                                                            | counts                        |         |                                           | Ţ                                    |
| Why am I receiving an error saying the link ha                                                            | as expired when trying to access a sour     | ting event?                                             | Review company profile Edit basic company                                            | ny profile                    |         |                                           |                                      |
| How to retrieve a forgotten password                                                                      |                                             |                                                         | Event participation Browser configuration                                            | Search involces               |         |                                           |                                      |
| I received an unexpected error (ANERR); wh:                                                               | at can I do?                                |                                                         |                                                                                      |                               |         |                                           |                                      |
|                                                                                                    |                                             | ◀ 1 2 3 6 ►                                             | SAP Cloud Trust Center                                                               |                               |         |                                           |                                      |
| Contact SAP Ariba Cus                                                                                     | stomer Support                              |                                                         | Information and latest notifications about pro-<br>planned downtime.<br>Check status | duct issues and               |         |                                           |                                      |
| Your responses to these questions will help us                                                            | s provide you an answer or direct you to    | the appropriate support channels.                       |                                                                                      |                               |         |                                           |                                      |
| An Account Expiration will permanently delete you<br>information will not be accessible after expiration. | r Ariba Sourcing Account. You will lose all | eccount functionality. All account                      |                                                                                      |                               |         |                                           |                                      |
| You must be the account administrator to proceed wi                                                       | ith the Account Expiration process. Note: I | f you have completed participating in an                |                                                                                      |                               |         |                                           |                                      |
| Do you want to expire your company's A                                                                    | Ariba Sourcing account?                     |                                                         |                                                                                      |                               |         |                                           |                                      |
| Yes                                                                                                    |                                             |                                                         |                                                                                      |                               |         |                                           |                                      |
| Can't find what you are looking for?                                                                      | ' Let us help you.                          |                                                         |                                                                                      |                               |         |                                           |                                      |
| Choose your communication preference:                                                                     |                                             |                                                         |                                                                                      |                               |         |                                           |                                      |
| 🖂 Get help by email                                                                                       |                                             |                                                         |                                                                                      |                               |         |                                           |                                      |
| 🐺 Get help by live chat                                                                                   |                                             |                                                         |                                                                                      |                               |         |                                           |                                      |
| Cet help by phone Estima                                                                                  | ated wait in minutes for non-biddi          | ng call: 4                                              |                                                                                      |                               |         |                                           |                                      |
| ☐ Attend a live webinar                                                                                   |                                             |                                                         |                                                                                      |                               |         |                                           |                                      |
|                                                                                                    |                                             |                                                         |                                                                                      |                               |         |                                           |                                      |
|                                                                                                    |                                             |                                                         |                                                                                      |                               |         |                                           |                                      |

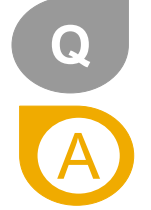

#### If we are already trading with Yancoal as Supplier, do we need to Register again?

Yancoal will be sending an invite to Suppliers already on the SAP Business Network over the course of the next 6 months, keep an eye out for the invitation. We will be sending this and existing information we have for your validation and completion. If you would like to register sooner, please contact email <a href="mailto:purchasing@yancoal.com.au">purchasing@yancoal.com.au</a> for assistance.

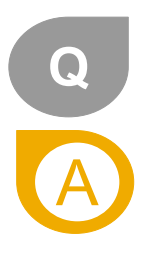

#### What if I cannot see the Questionnaire?

- If you logged into your Ariba Network account, toggle to the "Proposals and Questionnaires" module in the left upper corner to see upstream forms and data.
- If you do not see the questionnaire, the questionnaire may not have been sent to your account. Please contact your Buyer within Yancoal to have the link resent and then to log in with your existing credentials. Note: you must login to your account via the invitation link in the email in order to see the questionnaire.

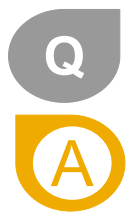

#### What happens once I have completed the Registration Questionnaire?

Once you have completed and submitted the Questionnaire, wait for the confirmation whether it has been approved.

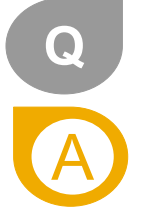

#### I received more than one system generated invitation to Register? Are these duplicates?

If you have more than one business that is actively trading with us, you will receive a system generated invitation to register per organization or legal entity. You will need to re-register and re-qualify each one separately.

IMPORTANT! When registering or qualifying multiple companies, please do so **one at a time**. Please do not have any other SAP Business Network related invitations to register open in different tabs of your browser. Doing so may result in the details for one company accidentally being saved or linked to another company's questionnaire.

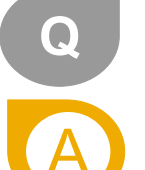

Q

#### Why do we need to join?

Yancoal are implementing new standards, processes and implementing SAP Business Network modules to improve the way we interact with our Suppliers. The benefits of this include eliminating manual ways of work and duplication of effort for both parties. It will also ensure that our Supplier details are current and accurate.

#### What happens if an existing Supplier does not complete the new onboarding process?

Completing our process via the SAP Business Network SLP Module is mandatory. Not completing it on time could result in non-compliance and impact our existing trade relationship.

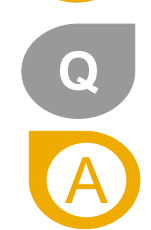

#### What if I did not receive the link to register?

The issue could be related to your mail agent setting – make sure SAP Business Network.com is a trusted sender. Before requesting to resend the invitation, check the following:

- search your mailbox for an email with the following email subject: Invitation: Register to become a supplier with Yancoal
- search for the invitation across all your folders, such as your Inbox, Junk or Spam Folders
- confirm if one of your colleagues received the invitation instead of you.

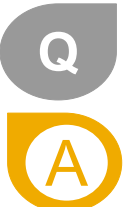

#### If I already have an existing SAP Business Network Account, why am I being asked to create a new one?

You do not need to create a new SAP Business Network Network account to respond to questionnaires or participate in events with Yancoal. You can use your existing account to:

- respond to registration, qualification questionnaires for Yancoal and other customers
- respond to future sourcing events
- potentially manage contracts.

However, some of our suppliers may want to create an additional SAP Business Network account, to manage these three processes and modules separately from your transactional account or from your account used to manage other customers.

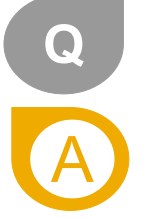

#### What will it cost me to use the SAP Business Network Network?

There is no cost associated with creating a standard SAP Business Network Network account. Suppliers can use a standard account to:

- Respond to questionnaires
- Participate in sourcing events
- Manage contracts
- PO/Invoicing via email/standard account
- At any time, suppliers can upgrade from their standard account to an enterprise account. Costs may be incurred when upgrading to an enterprise account to transact with Yancoal.

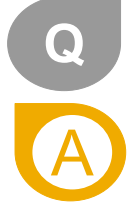

I received a system generated invitation to register, but I am not the correct person to complete this questionnaire. It should be sent to someone else within my organization.

If you or someone else in your organization received the SAP Business Network system generated Invitation to Register email, and it should have been sent to another person in your organization, do not simply forward it on. Contact Purchasing within Yancoal to have the email with the link resent to the relevant contact.

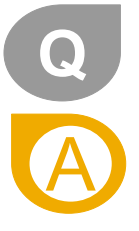

#### I'm struggling to login with my existing SAP Business Network account credentials. What do I do?

If you are experiencing this problem, it could be one of the scenarios below:

1. You have already logged into your existing account and then also clicked on the link in the email for the first time. IMPORTANT: The system will view this as an attempt to log in twice at the same time. You must either click on the link and log in from there or log into your existing account and navigate to the SAP Business Network Sourcing screen. You can not to do both.

2. If you have another SAP Business Network site open in another browser tab, please close that other tab and try to login again.

3. If you received a certificate error in your browser when trying to access the SAP Business Network login page at https://supplier.SAP Business Network.com, please clear your browser cache, cookies and search history. Close the browser and then try open the page again.

4. When you were invited to Register or participate in an event and you clicked on the link in the email, it brought your directly to the login page. The system is expecting you to login with credentials to the Ariba Network ID Yancoal already has on file for your organization. If you do not have login credentials already for your organizations Ariba Network account, you will not be able to login. <u>Contact your SAP Business Network Administrator</u> to get you setup in the system.

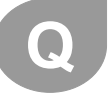

#### Will all of my current information be migrated to the SAP Business Network SLP module?

If you are an existing supplier of Yancoal, some of your information may be migrated into the registration questionnaire so you need only confirm it for accuracy rather than starting new. However, you may need to re-enter some information or provide additional information. This will ensure Yancoal has all the most accurate, up to date information they need to do business with your company moving forward.

### Sign Up for Additional Training from SAP Business Network Support

Suppliers can participate in additional training provided by SAP Business Network Customer Support including a wide range of topics from Source to Settle:

#### **Sourcing Webinars**

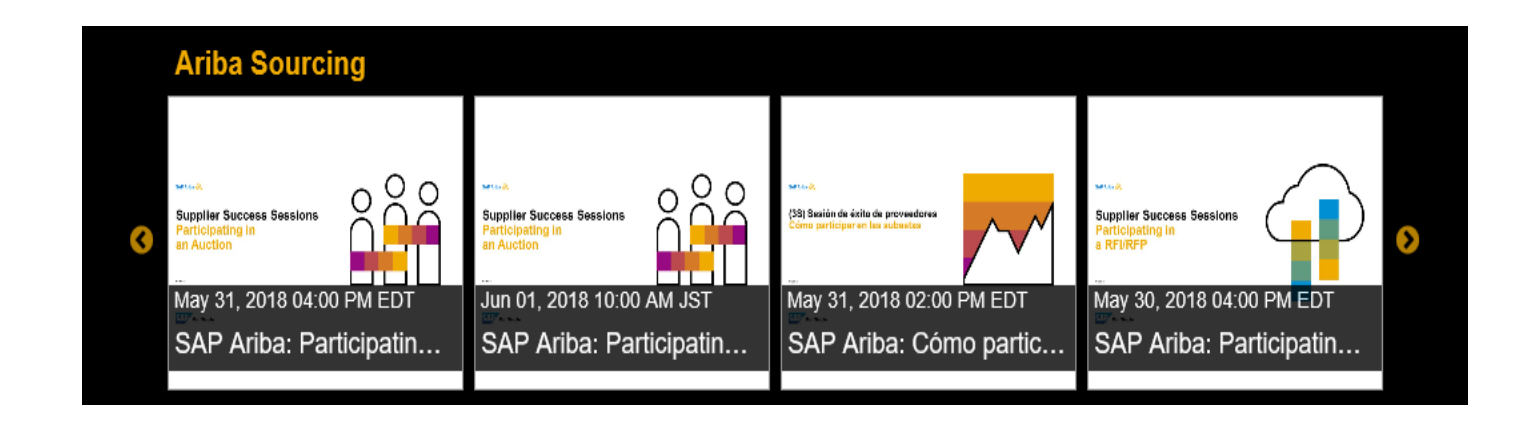

#### **Additional Resources**

**Useful Links** 

- SAP Business Network Network Hot Issues and FAQs https://connect.SAP Business Network.com/anfaq.htm
- SAP Business Network Discovery <u>http://www.SAP Business Network.com/solutions/discovery-for-suppliers.cfm</u>
- SAP Business Network Network Notifications <u>http://netstat.SAP Business Network.com</u>
  - Information about downtime, new releases and new features

# Thank you.

Contact information:

purchasing@yancoal.com.au

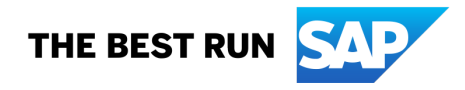